## This is a two step process. Step 1:

Browse to www.wanakiwin.org and click on "Login/Sign up".

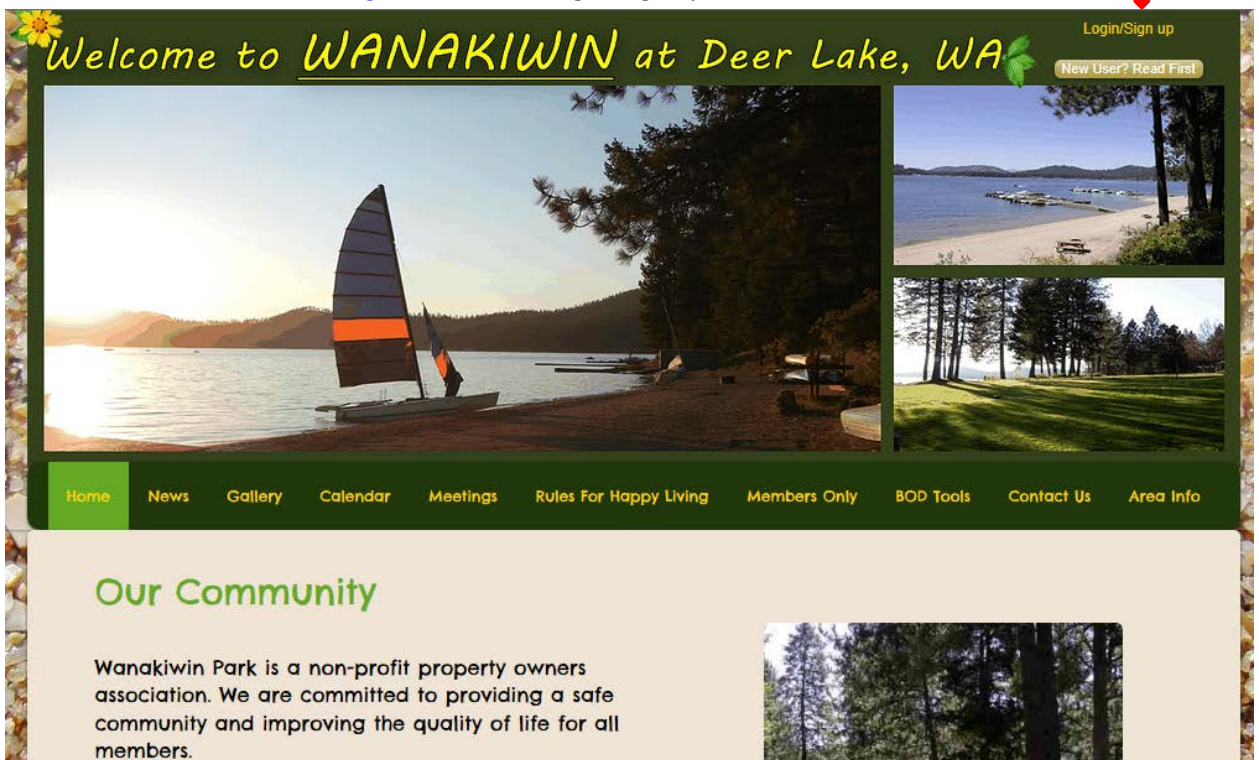

Enter your email address, your chosen password twice, and click "GO". A message will display indicating a successful request has been sent,. Click on "OK".

|                                                                                            |                                                                                  | o Deer Cane,                        | New User Read Task        |
|--------------------------------------------------------------------------------------------|----------------------------------------------------------------------------------|-------------------------------------|---------------------------|
|                                                                                            | Sign up<br>Email                                                                 | I already have a user, <u>Login</u> | ×                         |
| ome News Gatlery Cal                                                                       | Password                                                                         |                                     | pols Contact Us Area Info |
| Our Commun                                                                                 | Retype password                                                                  |                                     |                           |
| Wanakiwin Park is a non-<br>association. We are com-<br>community and improvin<br>members. | Cancel                                                                           | GO                                  |                           |
| Our Community is what is what is work and dedication of our by the Wangkiwin Board of      | neday, because of the har<br>members. We are govern<br>Directors who are elected | ed PTTTTTTT                         |                           |

## Step 2:

Click on this hyperlink Wanakiwin Member Sign Up page

**Or** click on "New User? Read First". Then complete and send the online registration form on the "Sign Up Here" page.

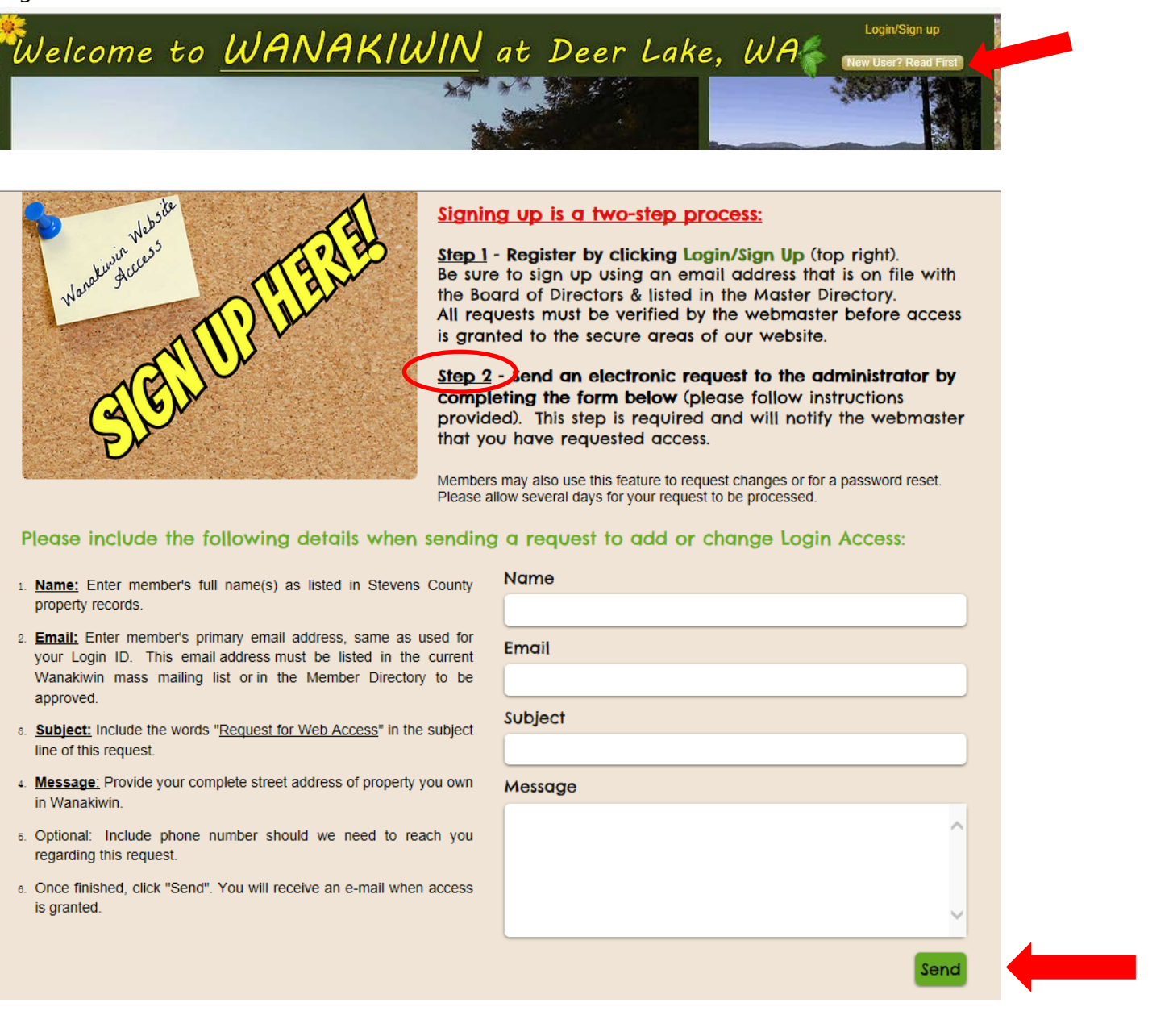

Your request will be routed to the Wanakwin webmaster for authentication. The response from the webmaster will not be immediate and may be over 24 hours, however, once you receive an email verification of your registration you can login with your email address and password to gain access to the members only areas of the Wanakiwin Web Site with Wanakiwin documents, meeting minutes and a members directory.

Please use the "Contact Us" link if you would like to provide your phone number(s) and/or email address(es) to be published in our members directory. Also use "Contact Us" to forward any suggestions you may have to improve Wanakiwin.org.

Happy browsing!